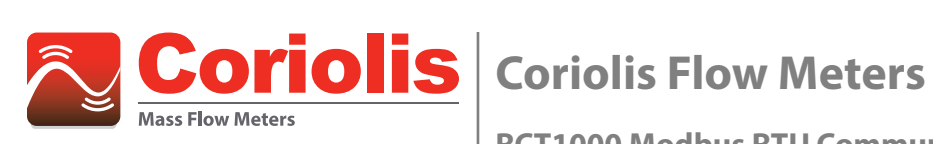

**RCT1000 Modbus RTU Communication Protocol** 

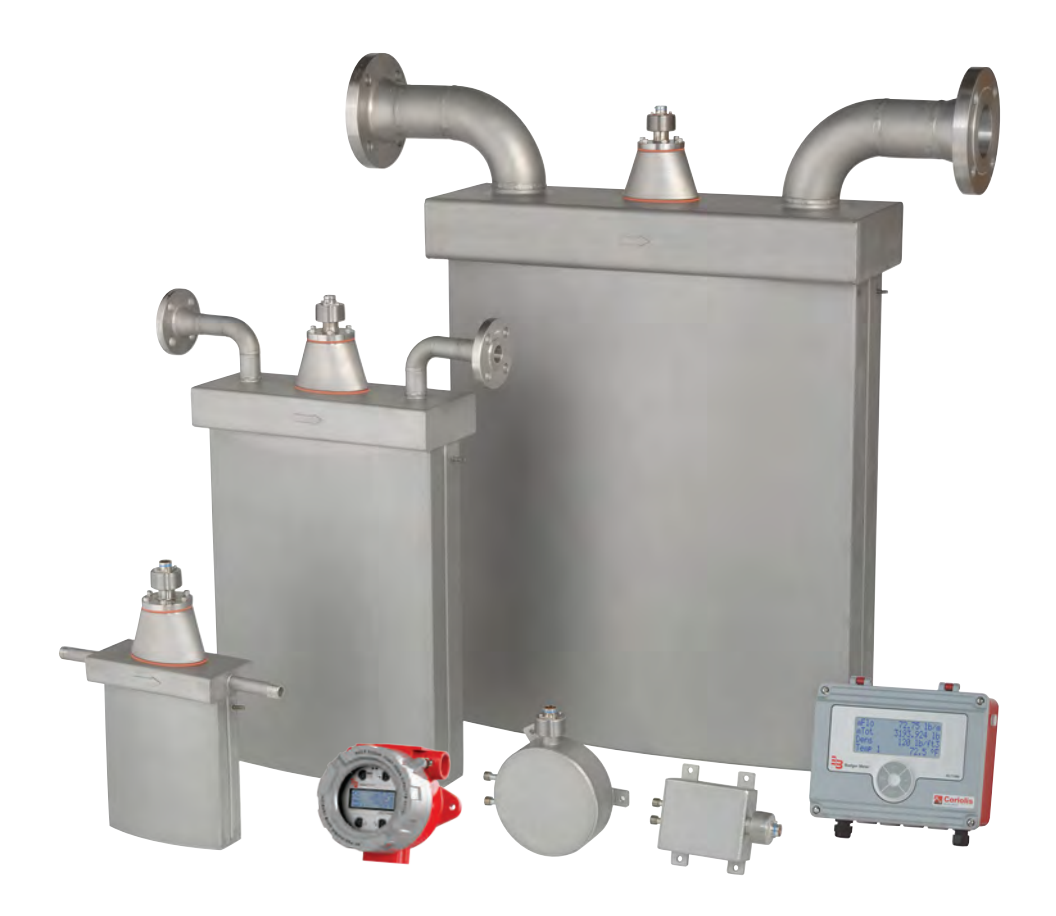

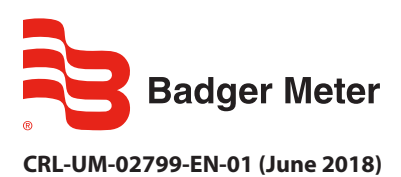

**User Manual** 

# CONTENTS

| Supported Features                                |
|---------------------------------------------------|
| Wiring                                            |
| EIA-485 Output                                    |
| USB Programming Port                              |
| Communication Settings                            |
| Configuration Procedure for All Transmitter Types |
| Function Codes                                    |
| Modbus Registers                                  |
| Word Order/Endian                                 |
| Display Registers                                 |
| Individual Registers                              |
|                                                   |

## SUPPORTED FEATURES

RCT1000 Coriolis meters include an EIA-485 port that is selectable for Modbus RTU protocol. The meter can be wired on a single daisy chain network and be gueried for mass flow rate, density and temperature readings along with other information. For more information on transmitter installation, see the Coriolis Flow Meters user manual, available at www.badgermeter.com.

## WIRING

## **EIA-485 Output**

The EIA-485 feature allows up to 126 transmitters to be placed on a single three-wire cable up to 4000 feet. All transmitters are assigned a unique numeric address that allows all of the transmitters on the cable network to be independently accessed. Modbus RTU protocol is used to interrogate the transmitters.

## **USB Programming Port**

The USB programming port is used for connecting a computer with RCT Console configuration and diagnostic software to the RCT transmitter. The USB programming port supports two protocol options: Modbus RTU and BMI Massmeter. RCT Console defaults to BMI Massmeter but can be changed to Modbus RTU if required. Both ports remain active while RCT Console is communicating with the transmitter through the USB port. The transmitter may not be able to respond to all requests if both the EIA-485 and USB programming ports are busy.

#### **RCTX Transmitters**

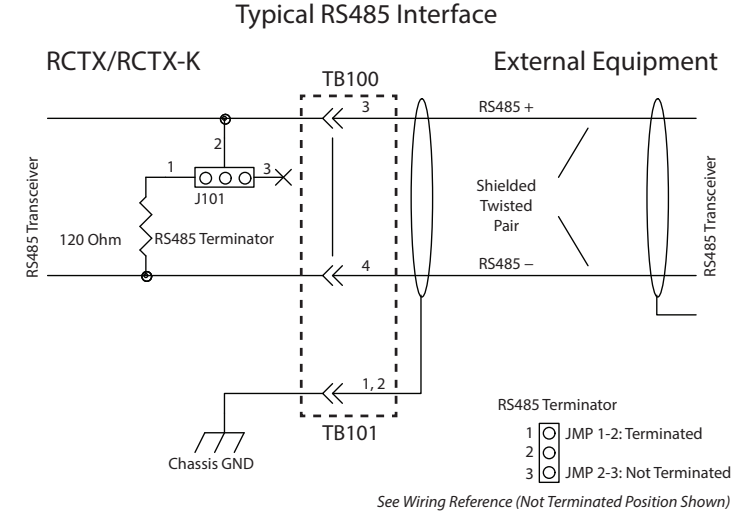

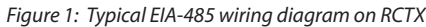

#### **RCTN Transmitters**

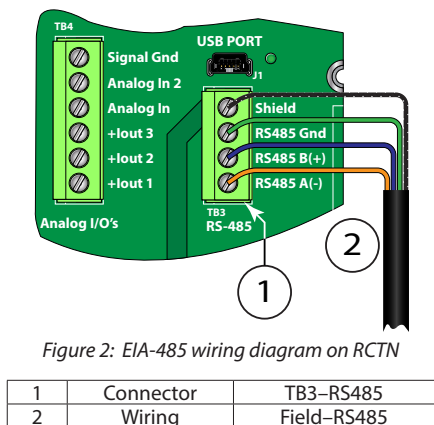

Wiring

# **COMMUNICATION SETTINGS**

## **Configuration Procedure for All Transmitter Types**

Parameters are available to configure the EIA–RS485 and USB ports. Engineer (PW3) level access is required to change the default settings. The default settings are: BMI Massmeter, address 2, baud rate 38400, 8 data bits, parity none, 1 stop bit. The stop bit is always set to 1. Parameter selection is in menu SETUP > SYSTEM IO > COM PORTS.

#### Address

Communication Address (ComAdd, 1) is the parameter for the network device address.

- 1. To change the network device address, scroll to parameter *ComAdd* then press and hold **Enter** until the cursor starts flashing under the first digit of the address.
- 2. Press and hold **Up** to move the cursor to the correct digit.
- 3. Use **Up** or **Down** to increment the address number.
- 4. Press and hold **Enter** for a Long Press to save the change, or press and hold **Menu/Exit** to cancel the edit(s) and return to *COM PORTS* parameter screen.

#### Protocol

COM1 Protocol (ComPr1, 201) is the parameter for the protocol selection.

- 1. To change the protocol selection, scroll to parameter *ComPr1* then press and hold **Enter**.
- 2. Press **Up** or **Down** to scroll to the *Modbus* option.
- 3. Press and hold **Enter** for a Long Press to save the change, or press and hold **Menu/Exit** for a Long Press to cancel the edit(s) and return to *COM PORTS* parameter screen.

#### Baud

Baud (Baud, 312) is the parameter for the baud rate setting. Valid baud rates are 1200, 2400, 4800, 9600, 19200 and 38400.

- **NOTE:** The baud rate setting is common for all ports. If an optional HART or Ethernet communication card is used, then the baud rate must be set to 38400.
- 1. To change the baud rate, scroll to *Baud* then press and hold **Enter**.
- 2. Use Up or Down to select the baud rate.
- 3. Press and hold **Enter** for a Long Press to save the change, or press and hold **Menu/Exit** to cancel the edit(s) and return to *COM PORTS* parameter screen.

#### Parity

Parity (Parity, 313) is the parameter for the Modbus RTU parity setting. Valid settings are Odd, Even, None.

- 1. To change the parity, scroll to *Parity* then press and hold **Enter**.
- 2. Use **Up** or **Down** to select the parity.
- 3. Press and hold **Enter** for a Long Press to save the change, or press and hold **Menu/Exit** to cancel the edit(s) and return to *COM PORTS* parameter screen.

#### Endian

Endianness (*Endianness, 314*) is the word order setting for Modbus RTU. Select **big** for the most significant value at the lowest address, or **little** for the most significant value at the highest address.

- 1. To change the endianness, scroll to *Endianness* then press and hold **Enter**.
- 2. Use Up or Down to select the endianness.
- 3. Press and hold **Enter** for a Long Press to save the change, or press and hold **Menu/Exit** to cancel the edit(s) and return to *COM PORTS* parameter screen.

# **FUNCTION CODES**

RCT1000 Coriolis transmitters support the following function codes, as applicable:

- 03 (0x03 hex) Read Holding Registers
- 16 (0x10 hex) Write Multiple Registers

## **MODBUS REGISTERS**

### Word Order/Endian

Each Modbus holding register represents a 16-bit integer value (2 bytes). The official Modbus standard defines Modbus as a 'big-endian' protocol where the most significant byte of a 16-bit value is sent before the least significant byte. For example, the 16-bit hex value of '1234' is transferred as '12''34'.

Beyond 16-bit values, the protocol itself does not specify how 32-bit (or larger) numbers that span over multiple registers should be handled. It is very common to transfer 32-bit values as pairs of two consecutive 16-bit registers in little-endian word order. For example, the 32-bit hex value of '12345678' is transferred as '56''78''12''34'. The register bytes are still sent in bigendian order per the Modbus protocol, but the 16-bit registers are sent in little-endian order. Alternatively, some devices store and transfer the Modbus registers in big-endian word order. For example, the 32-bit hex value of '12345678' is transferred as '12''34''56''78''.

As long as the transferring and receiving device transmit the data in the same manner, it does not matter in which order the words are sent. The word order is selectable in the RCT1000 Coriolis meter. This option is useful in applications where the Modbus master cannot be configured for endianness.

## **Display Registers**

With firmware M2.13 or later, measurements displayed on the screen of the transmitter are assigned to a block of registers. The units for the Modbus registers match the units of the parameters assigned to the screen display.

#### **Register Blocks**

The following registers can be read individually or as a block of registers.

| Parameter Name       | Parameter Description                                                        | Network<br>Access | Floating Point<br>Single Precision<br>32-bit | Long Integer<br>32-bit | Units/Selection         |
|----------------------|------------------------------------------------------------------------------|-------------------|----------------------------------------------|------------------------|-------------------------|
| Display Parameter #1 | Value of the #1 reading on the home screen<br>(parameter 700, symbol Param1) | Read              | 44711 – 44712                                | 44727 – 44728          | units on the<br>display |
| Display Parameter #2 | Value of the #2 reading on the home screen<br>(parameter 701, symbol Param2) | Read              | 44713 - 44714                                | 44729 – 44730          | units on the<br>display |
| Display Parameter #3 | Value of the #3 reading on the home screen (parameter 702, symbol Param3)    | Read              | 44715 – 44716                                | 44731 - 44732          | units on the<br>display |
| Display Parameter #4 | Value of the #4 reading on the home screen<br>(parameter 703, symbol Param4) | Read              | 44717 – 44718                                | 44733 - 44734          | units on the<br>display |
| Display Parameter #5 | Value of the #5 reading on the home screen<br>(parameter 704, symbol Param5) | Read              | 44719 – 44720                                | 44735 – 44736          | units on the<br>display |
| Display Parameter #6 | Value of the #6 reading on the home screen<br>(parameter 705, symbol Param6) | Read              | 44721 – 44722                                | 44737 – 44738          | units on the<br>display |
| Display Parameter #7 | Value of the #7 reading on the home screen<br>(parameter 706, symbol Param7) | Read              | 44723 - 44724                                | 44739 – 44740          | units on the<br>display |
| Display Parameter #8 | Value of the #8 reading on the home screen<br>(parameter 707, symbol Param8) | Read              | 44725 – 44726                                | 44741 – 44742          | units on the<br>display |

## **Individual Registers**

RCT1000 transmitters support reading and writing of a *single* parameter through function codes.

- The starting address is the same as the parameter number.
- A single parameter may consist of up to 4 bytes of data.
- Only one parameter at a time may be requested.

The register corresponds to the parameter number +40001. For example, to read the mass flow rate (mFlo), which is parameter 59 (3B hex) and is a 32-bit floating point, the register is 40060-40061.

| Slave Address       | 01 |
|---------------------|----|
| Function            | 03 |
| Starting Address Hi | 00 |
| Starting Address Lo | 3B |
| No. of Points Hi    | 00 |
| No. of Points Lo    | 02 |
| CRC Hi              | B5 |
| CRC Lo              | C6 |

The following table lists the registers of commonly used parameters. Parameters can only be read individually.

| Parameter Name                          | Register | # of 16-bit<br>Registers | Data Type        | Values / Units / Format                               | Modbus RTU<br>Access     |
|-----------------------------------------|----------|--------------------------|------------------|-------------------------------------------------------|--------------------------|
| About                                   |          |                          |                  |                                                       |                          |
| Transmitter Serial                      | 40006    | 12                       | String           |                                                       | Read                     |
| Time                                    | 40217    | 8                        | String           | hh:mm:ss                                              | Read<br>Write (Engineer) |
| Date                                    | 40218    | 8                        | String           | mm:dd:yy                                              | Read<br>Write (Engineer) |
| Тад                                     | 40224    | 8                        | String           |                                                       | Read<br>Write (Operator) |
| Descriptor                              | 40225    | 16                       | String           |                                                       | Read<br>Write (Operator) |
| Measurements                            |          |                          |                  |                                                       |                          |
| Percentage Mass Flow                    | 40059    | 2                        | Float            | 0.00 -1.00<br>1.00 is maximum mass flow rate of meter | Read                     |
| Mass Flow Rate                          | 40060    | 2                        | Float            | kilograms/second                                      | Read                     |
| Temperature #1 (sensor)                 | 40066    | 2                        | Float            | Celsius (°C)                                          | Read                     |
| Temperature #2 (RCTN only)              | 40137    | 2                        | Float            | Celsius (°C)                                          | Read                     |
| Density                                 | 40071    | 2                        | Float            | grams/cubic centimeter                                | Read                     |
| Specific Gravity                        | 40072    | 2                        | Float            |                                                       | Read                     |
| Mass Totalizer                          | 40081    | 2                        | Float            | kilograms                                             | Read                     |
| Mass Totalizer Forward                  | 40240    | 2                        | Float            | kilograms                                             | Read                     |
| Mass Totalizer Reverse                  | 40241    | 2                        | Float            | kilograms                                             | Read                     |
| Reset Mass Totalizer                    | 40082    | 1                        | Unsigned Integer | 0 = Idle<br>1 = Active (momentary)                    | Read<br>Write (Operator) |
| Overall Mass Totalizer (not resettable) | 40083    | 2                        | Float            | kilograms                                             | Read                     |
| Totalizer Wrap Count                    | 40032    | 1                        | Unsigned Integer |                                                       | Read                     |
| Mass Totalizer Wrap Limit               | 40084    | 2                        | Float            | kilograms                                             | Read<br>Write (Engineer) |
| Volumetric Flow Rate                    | 40101    | 2                        | Float            | liters/second                                         | Read                     |
| Volumetric Total                        | 40102    | 2                        | Float            | liters                                                | Read                     |

| Parameter Name                                               | Register | # of 16-bit<br>Registers | Data Type        | Values / Units / Format                                                                                        | Modbus RTU Access          |
|--------------------------------------------------------------|----------|--------------------------|------------------|----------------------------------------------------------------------------------------------------|----------------------------|
| Inputs and Outputs                                           |          |                          |                  |                                                                                                    |                            |
| Status Inputs                                                | 40015    | 1                        | Unsigned Integer | Bit 0: Digital Input #1<br>Bit 1: Digital Input #2<br>Bit 2: Digital Input #3<br>Bit 3: Digital Input #4       | Read                       |
| Status Outputs                                               | 40016    | 1                        | Unsigned Integer | Bit 8: Digital Output #1<br>Bit 9: Digital Output #2<br>Bit 10: Digital Output #3<br>Bit 11: Digital Output #4 | Read                       |
| Current #I Output                                            | 40121    | 2                        | Float            | mA                                                                                                    | Read                       |
| Current#2 Output                                             | 40122    | 2                        | Float            | mA                                                                                                    | Read                       |
| Current #3 Output                                            | 40230    | 2                        | Float            | mA                                                                                                    | Read                       |
| Enable Alternate Current #I                                  | 40127    | 1                        | Unsigned Integer | 0 = On<br>1 = Off                                                                                              | Read<br>Write (Technician) |
| Enable Alternate Current #2                                  | 40128    | 1                        | Unsigned Integer | 0 = On<br>1 = Off                                                                                              | Read<br>Write (Technician) |
| Enable Alternate Current #3<br>(RCTX with HART or RCTN only) | 40232    | 1                        | Unsigned Integer | 0 = On<br>1 = Off                                                                                              | Read<br>Write (Technician) |
| Frequency #1 Output                                          | 40123    | 2                        | Float            | Hertz (Hz)                                                                                                    | Read                       |
| Enable Alternate Frequency #1                                | 40129    | 1                        | Unsigned Integer | 0 = On<br>1 = Off                                                                                              | Read<br>Write (Technician) |
| Analog Input #1                                              | 40227    | 2                        | Float            | Volts (V)                                                                                                    | Read                       |
| Analog Input #2 (RCTN only)                                  | 40136    | 2                        | Float            | Volts (V)                                                                                                    | Read                       |
| RTD1 Resistance (sensor)                                     | 40284    | 2                        | Float            | Ohms                                                                                                    | Read                       |
| RTD2 Resistance (RCTN only)                                  | 40285    | 2                        | Float            | Ohms                                                                                                    | Read                       |
| PID                                                          |          |                          |                  |                                                                                                    |                            |
| PID Setpoint                                                 | 40152    | 2                        | Float            | Units are based on parameter assigned to PID                                                                   | Read<br>Write (Operator)   |
| PID Output Percentage                                        | 40153    | 2                        | Float            | 0.00 -1.00                                                                                                    | Read                       |
| Sensor                                                       | 40064    | 2                        | <b>FI</b> .      |                                                                                                    |                            |
|                                                              | 40061    | 2                        | Float            | Hertz (Hz)                                                                                                    | Read                       |
| Coll A Voltage                                               | 40104    | 2                        | Float            | 0.00-1.00                                                                                                    | Read                       |
|                                                              | 40185    | 2                        | Float            | Volts (V)                                                                                                    | Read                       |
| Normalized Tube Frequency                                    | 40248    | 2                        | Float            | Hertz (Hz)                                                                                                    | Read                       |
| Setup                                                        | 102.10   | -                        |                  |                                                                                                    |                            |
| Maximum Mass Flow Rate                                       | 40048    | 2                        | Float            | kilograms/second                                                                                               | Read<br>Write (Engineer)   |
| Zero Mass Flow Limit (Cutoff)                                | 40049    | 2                        | Float            | kilograms/second                                                                                               | Read<br>Write (Engineer)   |
| Batch                                                        |          | J                        | I                | L                                                                                                    |                            |
| Suspend Batch                                                | 40033    | 1                        | Unsigned Integer | 0 = On<br>1 = Off                                                                                              | Read<br>Write (Operator)   |
| Batch Totalizer                                              | 40091    | 2                        | Float            | kilograms                                                                                                    | Read                       |
| Start Batch                                                  | 40092    | 1                        | Unsigned Integer | 0 = Idle<br>1 = Active (momentary)                                                                             | Read<br>Write (Operator)   |
| Stop Batch                                                   | 40093    | 1                        | Unsigned Integer | 0 = Idle<br>1 = Active (momentary)                                                                             | Read<br>Write (Operator)   |
| Batch Setpoint                                               | 40094    | 2                        | Float            | kilograms                                                                                                    | Read<br>Write (Operator)   |
| Concentration                                                |          |                          |                  |                                                                                                    |                            |
| Mass Flow Rate A                                             | 40105    | 2                        | Float            | kilograms/second                                                                                               | Read                       |
| Mass Flow Rate B                                             | 40106    | 2                        | Float            | kilograms/second                                                                                               | Read                       |
| Mass Totalizer A                                             | 40107    | 2                        | Float            | kilograms                                                                                                    | Read                       |
| Mass Totalizer B                                             | 40108    | 2                        | Float            | kilograms                                                                                                    | Read                       |
| Mass Percentage A                                            | 40109    | 2                        | Float            | 0.00 -1.00                                                                                                    | Read                       |
| Mass Percentage B                                            | 40110    | 2                        | Float            | 0.00 -1.00                                                                                                    | Read                       |

## TROUBLESHOOTING

| Symptoms                                        | Possible Causes                                                                      | Recommended Action                                                                                                    |
|-------------------------------------------------|--------------------------------------------------------------------------------------|----------------------------------------------------------------------------------------------------|
| No communication                                | Transmit and receive are wired incorrectly.                                          | Check the network wiring from the meter.                                                                                                    |
|                                                 | Baud rate does not match master.                                                     | Check the baud rate of the master and ensure the baud rate of the meter matches the master. The master is often a PLC or BAS. If it does not match, change the Baud Rate setting in the Modbus RTU Communication menu.                                                                                                    |
|                                                 | Parity and stop bits do not match the master.                                        | Check that the settings are compatible with the master. If it does not match, change the Parity or Stop Bit setting in the Modbus RTU Communication menu. Stop Bits should always be set to 1.                                                                                                    |
|                                                 | Slave address is not unique. Another device is on the network with the same address. | Check the addresses of the other devices on the network. Check that the slave address is not 1.                                                                                                    |
|                                                 | Cable is not terminated properly.                                                    | For Modbus RTU on EIA-485 network, devices can be daisy chained together.<br>The two devices on the end of the chain need to have terminated resistors.<br>Terminating resistors can be enabled through the jumper on the RCTX<br>board.                                                                                                    |
|                                                 | Cable or chain longer than 4000 feet.                                                | For Modbus RTU on EIA-485 network, the full length of the network cannot exceed 4000 feet. Check the length of the cabling.                                                                                                    |
| Intermittent communication                      | Cable is not properly shielded.                                                      | Communication cables must have shielding to protect the quality of the communication signals from electromagnetic interference (EMI). Check that the cable has a shield. Typically, one end of the shield drain is connected to a clean ground to dissipate EMI and prevent ground loops. However, depending on the ground quality, cable length and type of interference, other methods can be employed. |
|                                                 | Cable routed near power cables such a variable frequency drives.                     | Cables carrying high currents cause a high degree of electromagnetic interference that can interfere with the quality of the communication signals. Route signal cables away from power cables.                                                                                                    |
|                                                 | Cable is not terminated properly.                                                    | For Modbus RTU on EIA-485 network, devices can be daisy chained together.<br>The two devices on the end of the chain need to have terminated resistors.<br>Terminating resistors can be enabled through the jumper on the RCTX<br>board.                                                                                                    |
|                                                 | Cable or chain longer than 4000 feet.                                                | For Modbus RTU on EIA-485 network, the full length of the network cannot exceed 4000 feet. Check the length of the cabling.                                                                                                    |
| Unable to read specific<br>parameters correctly | Word order (endian) or data type/format                                              | In Modbus RTU, floating point, long integers and string character registers may have the word order (endian) swapped. Check the data type and endian of the master and verify that the register in the meter matches the matches. If it does not match, change the <i>Endianness</i> setting in the Com Ports.                                                                                            |
| Unable to write specific<br>parameters          | Password level is not authorized to write to the parameter                           | These settings are commonly used to prevent accidental or unauthorized changes to the a device over a network. Check the Password level ( <i>PWLvl</i> , 140).                                                                                                    |
|                                                 | Word order (endian) or data type/format                                              | In Modbus RTU, floating point, long integers and string character registers may have the word order (endian) swapped. Check the data type and endian of the master and verify that the register in the meter matches the matches. If it does not match, change the <i>Endianness</i> setting in the Com Ports.                                                                                            |

#### Control. Manage. Optimize.

Trademarks appearing in this document are the property of their respective entities. Due to continuous research, product improvements and enhancements, Badger Meter reserves the right to change product or system specifications without notice, except to the extent an outstanding contractual obligation exists. © 2018 Badger Meter, Inc. All rights reserved.

#### www.badgermeter.com

The Americas | Badger Meter | 4545 West Brown Deer Rd | PO Box 245036 | Milwaukee, WI 53224-9536 | 800-876-3837 | 414-355-0400

México | Badger Meter de las Americas, S.A. de C.V. | Pedro Luis Ogazón N\*32 | Esq. Angelina N\*24 | Colonia Guadalupe Inn | CP 01050 | México, DF | México | +52-55-5662-0882 Europe, Eastern Europe Branch Office (for Poland, Latvia, Lithuania, Estonia, Ukraine, Belarus) | Badger Meter Europe | ul. Korfantego 6 | 44-193 Knurów | Poland | +48-32-236-8787 Europe, Middle East and Africa | Badger Meter Europa GmbH | Nurtinger Str 76 | 72639 Neuffen | Germany | +49-7025-9208-0

Europe, Middle East Branch Office | Badger Meter Europe | PO Box 341442 | Dubai Silicon Oasis, Head Quarter Building, Wing C, Office #C209 | Dubai / UAE | +971-4-371 2503 Slovakia | Badger Meter Slovakia s.r.o. | Racianska 109/B | 831 02 Bratislava, Slovakia | +421-2-44 63 83 01 Asia Pacific | Badger Meter | 80 Marine Parade Rd | 21-06 Parkway Parade | Singapore 449269 | +65-63464836

China | Badger Meter | 7-1202 | 99 Hangzhong Road | Minhang District | Shanghai | China 201101 | +86-21-5763 5412 Switzerland | Badger Meter Swiss AG | Mittelholzerstrasse 8 | 3006 Bern | Switzerland | +41-31-932 01 11